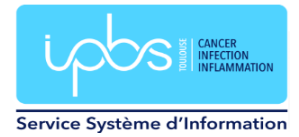

# Ajout extension sogo dans Thunderbird

Cette extension est normalement installée automatiquement sur les postes de bureautique fixes du laboratoire (du domaine BUREAU).

#### Pour les utilisateurs travaillant sur portable

Pour disposer des calendriers de réservation de salles et d'appareils scientifiques dans le client de messagerie Thunderbird, vous devez installer l'extension « sogo-connector ».

Aller dans le menu Outils / Modules complémentaires et thèmes.

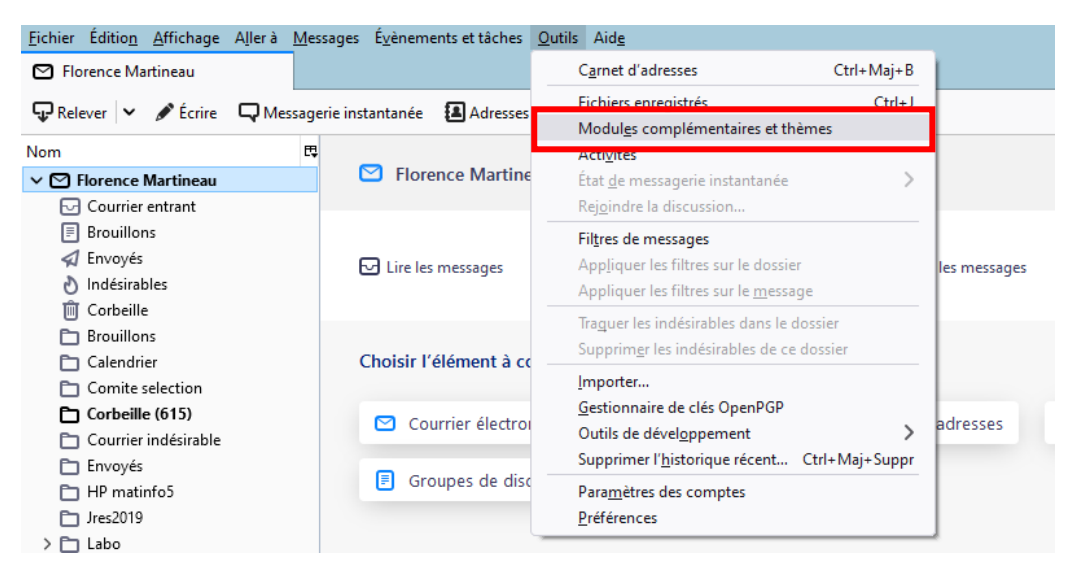

### Cliquer sur le bouton Outils.

| Eichier Éditio <u>n A</u> ffichage A <u>l</u> lerà <u>M</u> essa | ages Éyènements et tâches Qutils Aid <u>e</u><br>Gestionnaire de modules co X                      |  |
|------------------------------------------------------------------|----------------------------------------------------------------------------------------------------|--|
|                                                                  | Découvrez davantage de modules Rechercher sur addons.thunderbird.net                               |  |
| Recommandations                                                  | Gestion de vos extensions                                                                          |  |
| t Extensions                                                     | Outils pour tous les modules   Téléchargez des extensions et des thèmes sur addons.thunderbird.net |  |
| 🖍 Thèmes                                                         |                                                                                                    |  |
|                                                                  |                                                                                                    |  |

Cliquer sur installer un module depuis un fichier.

| Eichier Édition Affichage Aller à Mess | sages Éyénements et táches <u>O</u> utils Aid <u>e</u><br>• Gestionnaire de modules co X |       |                                                                                                    |
|----------------------------------------|------------------------------------------------------------------------------------------|-------|----------------------------------------------------------------------------------------------------|
|                                        | Découvrez davantage de modules Rechercher sur addons.thunderbird.                        | net 🔎 | >                                                                                                    |
| Recommandations                        | Gestion de vos extensions                                                                | ×     | ×                                                                                                    |
| txtensions                             | Téléchargez des extensions et des thèmes sur addons.thunderbird.net                      |       | <u>R</u> echercher des mises à jour<br><u>A</u> fficher les mises à jour récentes                                        |
| 🖌 Thèmes                               |                                                                                          |       | Installer un module depuis un fichier<br>Degoguer des modules                                                            |
|                                        |                                                                                          |       | <u>M</u> ettre à jour les modules automatiquement<br><u>D</u> ésactiver la mise à jour automatique pour tous les modules |
|                                        |                                                                                          |       | <u>G</u> érer les raccourcis d'extensions                                                                                |
|                                        |                                                                                          |       |                                                                                                    |

Aller sur le lecteur réseau :

## W:\PC-INSTALL\Thunderbird\extension\_sogo

ou \\2019-files.ipbs.fr\logiciels\_pc\PC-INSTALL\Thunderbird\extension\_sogo

puis sélectionner le fichier « sogo-connector\_mailnew.xpi »

| Sélectionner un module à                                                                                                    | installer                               |                  |                                                                                                    | ×                       |
|----------------------------------------------------------------------------------------------------|-----------------------------------------|------------------|----------------------------------------------------------------------------------------------------|-------------------------|
| $\leftrightarrow$ $\rightarrow$ $\checkmark$ $\uparrow$ $\bigcirc$ PC-INSTALL $\Rightarrow$ Thunderbird $\Rightarrow$ extension_sogo $\checkmark$ $\circlearrowright$ $\circlearrowright$ $\land$ Rechercher d |                                         |                  |                                                                                                    |                         |
| Organiser 👻 Nouveau                                                                                                    | dossier                                 |                  |                                                                                                    | III 🕶 🔳 😮               |
| Ce PC                                                                                                    | Nom                                     | Modifié le       | Туре                                                                                                    | Taille                  |
| 🖆 bury                                                                                                    | sogo-connector@inverse.ca.xpi           | 17/11/2021 11:08 | Fichier XPI                                                                                                    | 265 Ko                  |
| Desktop                                                                                                    | sogo-connector_mailnew.xpi              | 10/03/2023 16:16 | Fichier XPI                                                                                                    | 269 Ko                  |
| 📰 Images                                                                                                    | sogo-connector-102.0.0-14885057c1_mai   | 10/03/2023 16:16 | Fichier XPI                                                                                                    | 269 Ko                  |
| Musique                                                                                                    |                                         |                  |                                                                                                    |                         |
| 🗊 Objets 3D                                                                                                    |                                         |                  |                                                                                                    |                         |
| Téléchargement:                                                                                                    |                                         |                  |                                                                                                    |                         |
| Vidéos                                                                                                    |                                         |                  |                                                                                                    |                         |
| 🎬 OS (C:)                                                                                                    |                                         |                  |                                                                                                    |                         |
| 🚔 Donnees (D:)                                                                                                    |                                         |                  |                                                                                                    |                         |
| 🚔 Data (E:)                                                                                                    |                                         |                  |                                                                                                    |                         |
| 🛖 bury (\\2019-file                                                                                                    |                                         |                  |                                                                                                    |                         |
| 🛖 gssi (\\2019-files                                                                                                    |                                         |                  |                                                                                                    |                         |
| 🛥 logiciels pc (\\2) 🗡                                                                                                    |                                         |                  |                                                                                                    |                         |
| Nom d                                                                                                    | lu fichier : sogo-connector_mailnew.xpi |                  | V Modules of Modules of Module | complémentaires (*.x) ∨ |
|                                                                                                    |                                         |                  | Ouvri                                                                                                    | r Annuler               |

## Une fenêtre apparait. Cliquer sur installer.

| Eichier Édition Affichage Allerà Mes | sages É <u>v</u> ènements et tâches <u>Q</u> utils Aid <u>e</u><br>• Gestionnaire de modules co: X                    |                                       |        | * 🗎 🗄                                                                                                    |
|--------------------------------------|----------------------------------------------------------------------------------------------------|---------------------------------------|--------|----------------------------------------------------------------------------------------------------|
| Recommandations                      | Découvrez davantage de modules<br>Gestion de vos extensions<br>Téléchargez des extensions et des thèmes sur addons.th | Rechercher sur addons.thunderbird.net | ₽<br>★ | Ajouter SOGo Connector ? Cette extension aura l'autorisation<br>de :<br>Avoir un accès complet et illimité à Thunderbird et à votre<br>ordinateur<br>Les modules malveillants peuvent dérober vos données<br>personnelles ou compromettre votre ordinateur. Installez ce<br>module uniquement si vous avec confiance en la source.<br>En savoir plus |

# Cliquer sur OK.

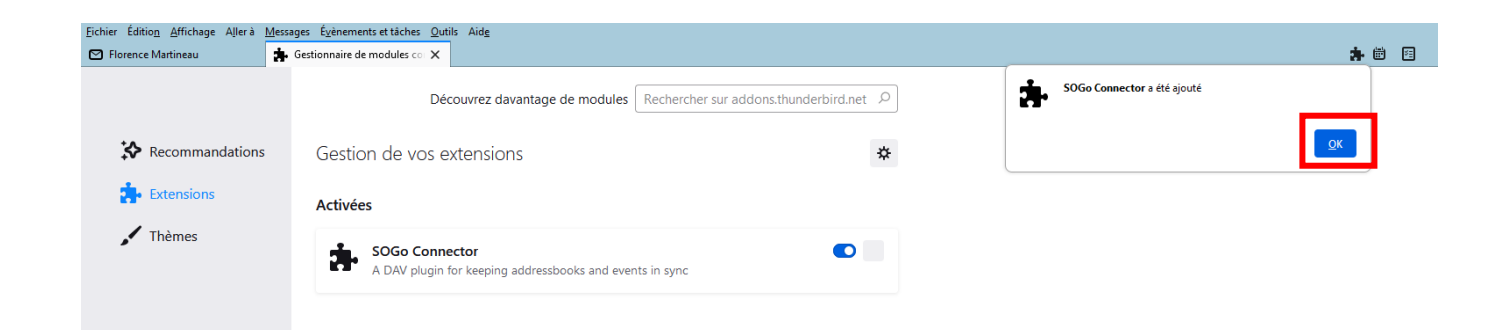

Une fenêtre d'authentification apparait (voir plusieurs suivant le nombre de vos abonnements). Entrer vos identifiants habituels : login et mot de passe. Cliquer sur Utiliser le Gestionnaire de mots de passe pour se souvenir de ce mot de passe. Puis cliquer sur le bouton Connexion.

| Authentification requise - Mozilla Thunderbird |                                                                                                    |    |  |
|------------------------------------------------|----------------------------------------------------------------------------------------------------|----|--|
| ?                                              | Le site https://mailnew.ipbs.fr demande un nom d'utilisateur et un mot de passe. Le site indique :<br>« SOGo » |    |  |
| Nom d'utilisateur                              | bury                                                                                                    | ןכ |  |
| Mot de passe                                   |                                                                                                    |    |  |
|                                                | Utiliser le gestionnaire de mots de passe pour se souvenir de ce mot de passe.                                 |    |  |
|                                                | Connexion Annuler                                                                                              |    |  |
|                                                |                                                                                                    |    |  |

Thunderbird va synchroniser tous vos calendriers. Cela peut prendre un certain temps la première fois avant que vous ne voyiez apparaitre tous vos calendriers.